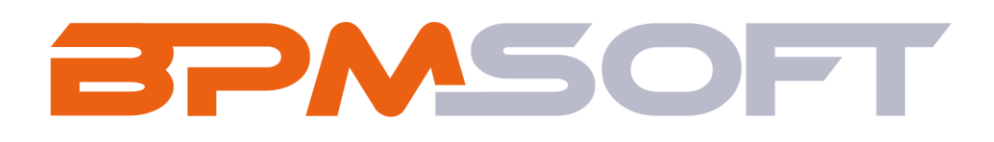

Инструкция пользователя дополнения «Карьерные цели для BPMSoft» Продукт: Все продукты Пакет: BPMCareerGoals Тип приложения: Дополнение Подготовил: Путцев В.В. Дата: 27.03.2025 Версия документа: 1.0

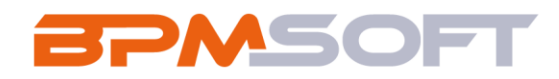

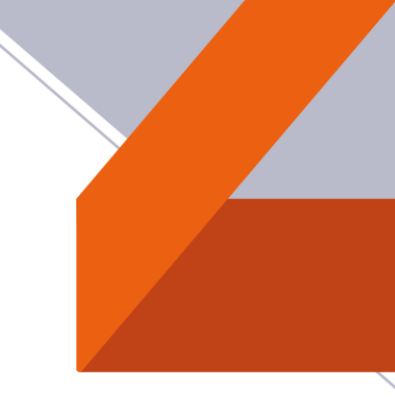

# Оглавление

| 1.   | Введение                     | 3 |
|------|------------------------------|---|
| 2.   | Карьерные цели               | 5 |
| 2.1. | Назначение                   | 5 |
| 2.2. | Особенности использования    | 5 |
| 2.3. | Описание работы пользователя | 6 |
| 2.4. | Примечания и ограничения     | 0 |

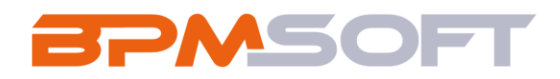

### 1. Введение

Настоящий документ определяет методику настройки и использования дополнения «Карьерные цели для BPMSoft». В рамках документа рассматривается функциональность, связанная с добавлением карьерных целей и отслеживанием хода выполнения активностей по поставленным задачам. Перечень основных объектов системы представлен в таблице ниже.

Таблица 1 – Перечень основных объектов

| Термин          | Описание                                                |
|-----------------|---------------------------------------------------------|
| Раздел          | Отдельный модуль системы, предназначенный для работы    |
|                 | с объектами определенного класса и отличающийся особой  |
|                 | функциональностью. Примерами раздела являются           |
|                 | разделы Контрагенты, Контакты и т. д.                   |
| Объект          | Какая-либо сущность системы, отражающая бизнес-         |
|                 | объект. Например, контрагент является объектом системы. |
|                 | К объектам также относятся все объекты разделов и       |
|                 | деталей (например, адрес контрагента), а также          |
|                 | справочники (например, город, страна).                  |
| Запись          | Строка реестра, определяющая основные параметры         |
|                 | отдельного объекта системы. Записи всех разделов        |
|                 | именуются по названию соответствующих объектов          |
|                 | системы (например, запись о контрагенте, запись о       |
|                 | контакте и т. д.).                                      |
| Карточка записи | Элемент системы, предназначенный для ввода и            |
|                 | редактирования записей реестра. Именуется по названию   |
|                 | соответствующих объектов системы (например, карточка    |
|                 | контрагента, карточка контакта и т. д.).                |

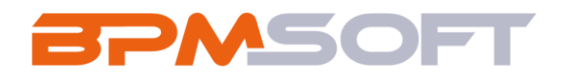

| Вкладка | Элемент графического интерфейса пользователя, который  |
|---------|--------------------------------------------------------|
|         | даёт возможность переключения в одном окне между       |
|         | несколькими наборами элементов интерфейса. Можно       |
|         | добавлять новые вкладки, редактировать существующие,   |
|         | а также управлять порядком, в котором они отображаются |
|         | на странице.                                           |
| Деталь  | Элемент системы, предназначенный для хранения          |
|         | дополнительной информации об объекте системы.          |
|         | Например, на отдельных деталях раздела Контрагенты     |
|         | сохраняется информация о контактных лицах выбранного   |
|         | контрагента либо информация о договорах, заключенных   |
|         | с этим контрагентом. Перечень деталей каждого раздела  |
|         | системы различен.                                      |

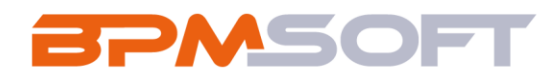

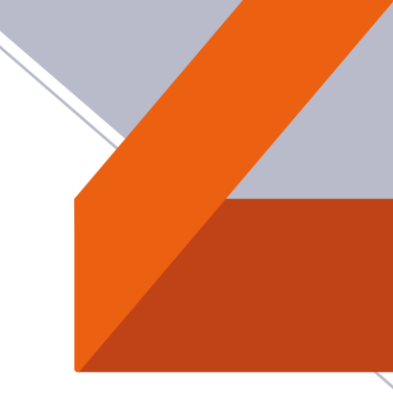

#### 2. Карьерные цели

#### 2.1.Назначение

Дополнение «Карьерные цели для BPMSoft» позволяет руководителям эффективно устанавливать и контролировать карьерные цели для своих подчиненных, обеспечивая четкое понимание задач и сроков.

### 2.2.Особенности использования

Приложение доступно для использования на домашней странице «Карьерные цели». Для работы выведены разделы:

«Сотрудники» - В BPMSoft для управления кадрами организации используется раздел «Сотрудники». В разделе содержится информация о каждом сотруднике, которая может быть полезна для руководства и коллег компании.

«Активности» - Предназначен для хранения и управления различными типами активностей, такими как встречи, звонки, задачи и т. д. В разделе настраиваются напоминания о предстоящих активностях, есть возможность просматривать взаимосвязи активностей с другими разделами BPMSoft и планировать очередность выполнения задач.

«База знаний» - Для хранения и удобной работы с информацией в BPMSoft используется раздел «База знаний». Например, в разделе можно создать регламенты работы, инструкции для разных категорий специалистов, шаблоны договоров и других документов, маркетинговые материалы и т. д.

«Итоги» - Существует возможность использовать панель итогов для анализа данных или работы со статистическими данными.

«Карьерные цели» - Данный раздел позволяет создавать цели на определенные карьерные периоды, прописывать шаги по достижению, приоритет, показатели исполнения и результаты. Так-же автоматически создаются карьерные встречи по итогам поставленных задач.

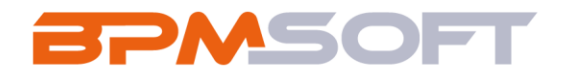

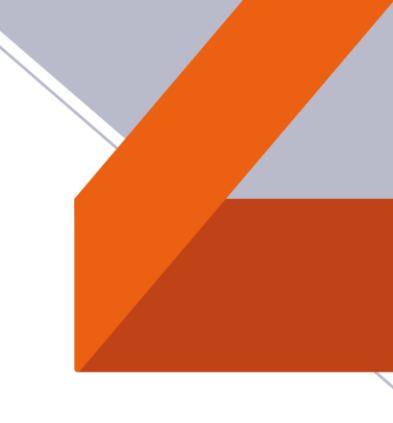

# 2.3. Описание работы пользователя

Для начала работы с решением требуется создать записи в разделе «Сотрудники». Обязательно заполнить для каждого сотрудника деталь «Руководитель».

| Bulletin Skyapit Skyap                                                                                                    | a 6                                                |              |                                        |            |               |                                |                        | lister in |
|----------------------------------------------------------------------------------------------------|----------------------------------------------------|--------------|----------------------------------------|------------|---------------|--------------------------------|------------------------|-----------|
|                                                                                                    | Creptyroupe Lilene (3) 🐁 🗇 📰 🏳 🗿                   |              |                                        |            |               |                                |                        |           |
| · · · · · ·                                                                                                    | Научиться проводить вудит сущаствующай арактектуры |              | Содить партфолно вролее турные решений |            |               | Negarian yrganina coeboartau y | ERONINAINA CATYNUMINAI |           |
|                                                                                                    | 1700 200 ( Hannon Zorrand Hannam                   | P            | 1101.002 (+upper Journal Pressans      |            |               | 2 22.02 Harmon Sector          |                        |           |
| enty-<br>Bonizen Direza birezzene-                                                                                                    | i Dolania redamur Nasia Aprilationaria Malazita    | perment Jury |                                        |            |               |                                |                        |           |
| Name 11 (2)<br>Strengton Taylord Strengtonery                                                                                                    | Средства связи +                                   |              |                                        |            |               |                                |                        |           |
| arrest .                                                                                                    | Relevand respin -                                  |              |                                        |            | Ward weeks: - |                                |                        |           |
| Papadorree<br>Tomore estamol (proverte                                                                                                    | 79430233220                                        |              |                                        |            | 79632121213   |                                |                        |           |
| Pappatorea                                                                                                    | final +<br>seinelandfreilline                      |              | 0                                      |            |               |                                |                        |           |
| Topogramme                                                                                                    |                                                    |              |                                        |            |               |                                |                        |           |
| Resignment<br>Propa exercises                                                                                                    | ^ Адреса 🏷 + ···                                   |              |                                        |            |               |                                |                        |           |
| Patrick reasons ()                                                                                                    | Tet ages                                           | Jages        |                                        | ) mesa     |               | (Open                          | (Megawa)               |           |
| tret ()                                                                                                    | (Downson)                                          | Somers young |                                        | hoos       |               | Potes                          |                        |           |
| vatudtan@mait.ru                                                                                                    | * Энаненатальные события (5) + ***                 |              |                                        |            |               |                                |                        |           |
| Bern (1998)                                                                                                    | Tee                                                |              |                                        | (Dete      |               |                                |                        |           |
| No. ()<br>Montreal                                                                                                    | True Instrume                                      |              |                                        | 31.08.1992 |               |                                |                        |           |
| Francisco de Constante de Constante de Const |                                                    |              |                                        |            |               |                                |                        |           |
| O Pyrangerson D                                                                                                    |                                                    |              |                                        |            |               |                                |                        |           |
| -                                                                                                    |                                                    |              |                                        |            |               |                                |                        |           |

Рисунок 1 - Карточка записи раздела «Сотрудники»

Далее можно создавать карьерные цели. Для этого перейдите в раздел «Карьерные цели» и нажмите кнопку «Добавить». Откроется мини-карточка создания записи.

| карверные цели   | 1         | Ú ,    |
|------------------|-----------|--------|
| Название*        |           |        |
|                  |           |        |
| Сотрудник*       |           |        |
|                  |           | •      |
| Карьерный период |           |        |
|                  |           | •      |
|                  |           |        |
|                  | Сохранить | Отмена |

Рисунок 2 – Мини-карточка создания записи

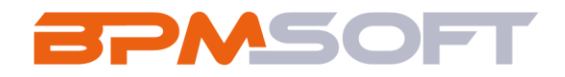

В открывшемся окне нужно заполнить деталь «Цели». Если нажать кнопку «На исполнение» до того, как данная деталь будет заполнена, вылезет предупреждение, что требуется добавить минимум три записи.

| наг | Добавьте минимум 3 цели | ×  |
|-----|-------------------------|----|
| 1   |                         | ок |

Рисунок 3 – Предупреждение «Требуется добавить минимум три цели»

На странице редактирования цели предлагается заполнить поля «Цель», «Приоритет», «Шаги по достижению» и «Показатели исполнения».

| "Архитектор программного обеспечения: мастер сложных решени                            | й" - фокус на р | азвитии навыков проектировани                  | Выполнить команду | $\triangleright$ |    |
|----------------------------------------------------------------------------------------|-----------------|------------------------------------------------|-------------------|------------------|----|
| Закрыть 🤣                                                                              |                 |                                                |                   |                  |    |
| Цель."<br>Изучить шаблоны проектирования и интеграции приложений<br>Шаги по достижение |                 | Приоритез*<br>Средний<br>Показатели исполнения |                   |                  |    |
|                                                                                        | \$              |                                                |                   |                  | \$ |
| Penystat                                                                               |                 |                                                |                   |                  | \$ |
| Цель достигнута                                                                        |                 | Активность                                     |                   |                  |    |

Рисунок 4 - Страница редактирования записи детали «Цели»

Если будет заполнено более трех записей в детали «Цели», всплывет предупреждение, что рекомендуется указывать не более трех целей на карьерный период.

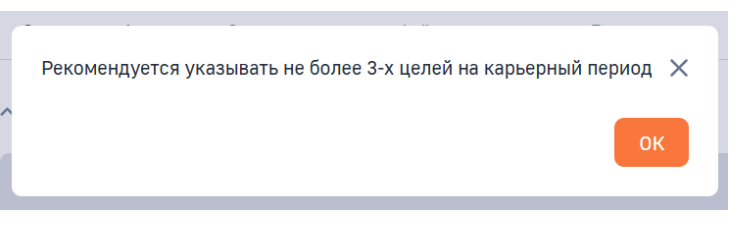

Рисунок 5 – Предупреждение «Рекомендуется указывать не более 3-х целей на карьерный период»

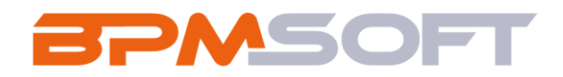

Как только в детали «Цели» будет минимум три записи, можно нажимать на кнопку «На исполнение». При нажатии срабатывает процесс, который формирует активности по указанным целям и создает карьерную встречу на конец карьерного периода.

| мерные цели 🗸 🗸 | протрани                                            | ного ососно юнил настер сложных реше                                                                    |                                                                                |                                                           |
|-----------------|-----------------------------------------------------|----------------------------------------------------------------------------------------------------|--------------------------------------------------------------------------------|-----------------------------------------------------------|
| Сотрудники      | Закрыть Действия -                                  | На исполнение 🕜 😙                                                                                       |                                                                                | Настройка вида                                            |
| Активности      | Название*                                           | Планирование                                                                                            | Испалнение                                                                     | Завяршено                                                 |
| База знаний     | Архитектор программного обеспе                      | Следующие шаги (5) 🐁 🖻 🗐 🗘 🔇                                                                            |                                                                                | ,                                                         |
| Итоги           | Федоров Дмитрий Иванович                            | Изучить современные стандарты безопасности ПО                                                           | Освоить минимум 2-3 основных каька программирования<br>на продвинутом уровне   | Изучить шаблоны проектирования и интеграции<br>приложений |
| Карьерные цели  | Должность                                           | 27.03.2025 decorpor //wrtywk Haavoorv                                                                   | 27.03.2025 Федоров Днятрий Изанович                                            | 27.03.2025 Федоров Днятрий Иванович                       |
|                 | Руководитель отделя<br>Грейд<br>Руковолитель отделя | Научиться взаимодействовать с бизнесом и определять<br>трябования<br>2/33.2025 Федеров Дектрий Изанович | Встреча по результатам карьерных целей<br>27.06.2025   Фодоров Диприй Изанович |                                                           |
|                 | Дага трудоустройства<br>27.03.2025                  | Селовная информация Связанные записи Файлы и приг                                                       | мечания Лента                                                                  |                                                           |
|                 | Руководитоль                                        | ^ Цели ↔ + …                                                                                            |                                                                                |                                                           |
|                 | Володин Эдүард Эдүардович                           | Цель                                                                                                    |                                                                                | Приоритет Цель достигнута                                 |
|                 | Карыерчый период.<br>З месяца                       | Освоить минимум 2-3 основных языка программирования не                                                  | а продвинутом уровне                                                           | Высокий Нет                                               |
|                 | Дата создания                                       | Изучить современные стандарты безопасности ПО                                                           |                                                                                | Высокий Нег                                               |
|                 | 27.03.2025 21:54                                    | Научиться взаимодействовать с бизнесом и определять тре                                                 | бования                                                                        | Низкий Нет                                                |
|                 | Автор<br>Федоров Димтрий Иванович                   | Изучить шаблоны проектирования и интеграции приложени                                                   | β                                                                              | Средной Нет                                               |
|                 |                                                     | ^ Карьерные встречи ↔ + ···                                                                             |                                                                                |                                                           |
|                 |                                                     | Тема Дата встречи                                                                                       | Результат карьерной астречи                                                    |                                                           |
|                 |                                                     | Встроча по розультатам<br>карьерных целей 27.06.2025 21:55                                              |                                                                                |                                                           |

Рисунок 6 – Страница записи карьерной цели с созданными активностями

Далее сотруднику предлагается выполнить текущие активности и по итогу завершать задачи, вписывая результат во всплывающем окне.

| Освоить минимум 2-3           | C |   | > |
|-------------------------------|---|---|---|
| ЛСНОВНЫХ ЯЗЫКА                |   |   |   |
| 27 мар. 21:27 - 27 июн. 21:27 |   |   |   |
| выберите результат            |   |   |   |
| Выполнена                     |   |   | ÷ |
|                               |   |   |   |
| дерите результат попробно     |   |   |   |
|                               |   |   |   |
| Прочитал книги по C++, C#, JS |   | 2 | Ŷ |
|                               |   |   |   |
|                               |   |   |   |
| _                             |   |   |   |

Рисунок 7 – Заполнение результата по текущей активности

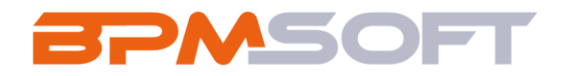

После выполнения всех активностей сотрудником, руководителю всплывает окошко с вопросом, хочет ли он изменить дату и время встречи. Если да, то открывается следующее окно, в котором предзаполнена текущая дата и время встречи.

| Вопрос                              |                                                                            | Выполнить команду |                             |
|-------------------------------------|----------------------------------------------------------------------------|-------------------|-----------------------------|
| Сохранить Закрыть 🍫                 |                                                                            |                   | Свойства задачи             |
| Изменить дату карьерно<br>да<br>Нет | <b>Й ВСТРЕЧИ?</b> ③<br>Текущав дата и время встрем-<br>27.06.2025 21:39:53 |                   |                             |
| Изменение даты и                    | времени карьерной встречи                                                  | Выполнить команду | BPMSOFT                     |
| Сохранить Закрыть 🤣                 |                                                                            |                   | 18.0.190<br>Свойства задачи |
| Дата и время встречи*<br>27.06.2025 | 21:39                                                                      |                   |                             |

Рисунок 8 – Окна для руководителя с вопросом и выбором нового временного промежутка

Чтобы завершить карьерную цель, требуется зайти в каждую запись и нажать на галочку «Цель достигнута».

| "Архитектор программного обеспечения: мастер сл                                                                                                    | южных ре | ешений" - фокус на разв                                                                                                    | Выполнить команду                                                                                                    |               |   |
|----------------------------------------------------------------------------------------------------|----------|----------------------------------------------------------------------------------------------------|----------------------------------------------------------------------------------------------------|---------------|---|
| Закрыть 🚱                                                                                                    |          |                                                                                                    |                                                                                                    |               |   |
| llens"<br>Denout, lukulukusi 2.2 okuonillin osi ika postosiaaliinoponille ile postokulutosi uponilo                                                                                                    |          | Приоритет*                                                                                                    |                                                                                                    |               |   |
| оссили в ининитуте у основлают навал про ранендовални на продентутот уроано<br>Шаки по достижению<br>0. Определить прикритетные технологии (например, Python + Java + JavaScript)<br>2. Освоить сигнатаски и базовые конструкции<br>3. Решать задачи на оклайн-трекажерах (минимум 3-5 задач ежедневно)<br>4. Освоить оптимизацию производительности | Ŷ        | Показателя исполнения<br>1. Минимум 3 небольших самостоятте<br>2. Успецное прохождение онлайн-тес<br>3. Количество положительных отзыви<br>4. Количество используемых паттери<br>5. Рост заработной платы | льных проекта на каждом язык<br>стов (минимум 85% правильных<br>ов от коллег по code review<br>ов проектирования в проектах | е<br>ответов) | Ŷ |
| Чаультат<br>ррочитал книги по C++, C#, JS                                                                                                    |          |                                                                                                    |                                                                                                    |               | Ŷ |
| Цель достигнута                                                                                                    |          | Активность<br>Освоить минимум 2-3 основных язык                                                                                                    | а программирования на продви                                                                                                | нутом уровн   | e |

Рисунок 9 – Разблокированное логическое поле «Цель достигнута».

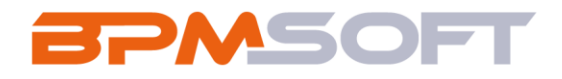

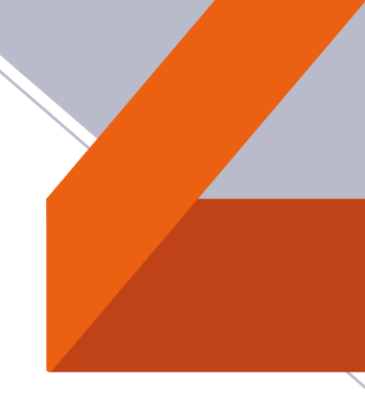

#### Все активности отображены в календаре.

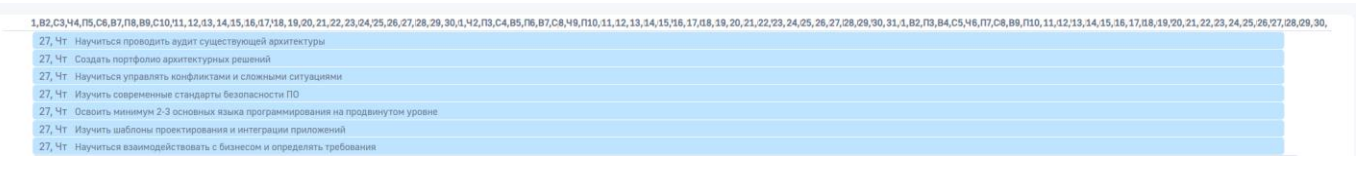

#### Рисунок 10 - Календарь

## 2.4. Примечания и ограничения

Ролевая модель настраивается отдельно от данного решения, в зависимости от потребностей организации. Рекомендуется прочитать статьи базы знаний BPMSoft по настройке ролевой модели.

Не рекомендуется добавлять новые карьерные периоды. Для данного действия потребуется дополнительная настройка решения.

По умолчанию карьерные встречи создаются на 30 минут. Изменить время можно в активности с категорией «Встреча».